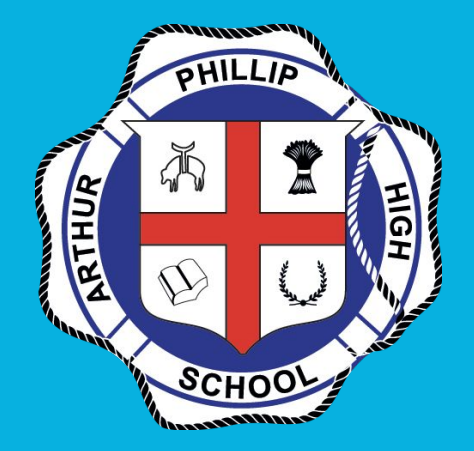

## Connecting to the Wi-Fi 2-Steps - Connect to Wi-Fi and Authentication

## **Do I Use Email or Username?**

When logging in, you will have some cases where you need to use school email or just your firstname.lastname and any number you may have.

Example: firstname.lastname2@education.nsw.gov.au

#### firstname.lastname2

You will use just firstname.lastname with your number for logging into the internet and your email for logging into applications or websites.

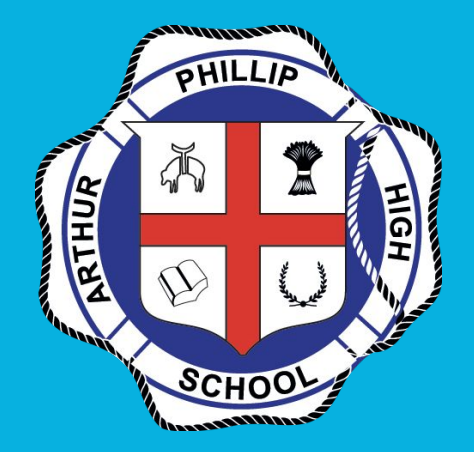

## **Connecting to the Wi-Fi** Chromebook

# Step 1: Click the network icon on your taskbar (in the tray) and select the detnsw network

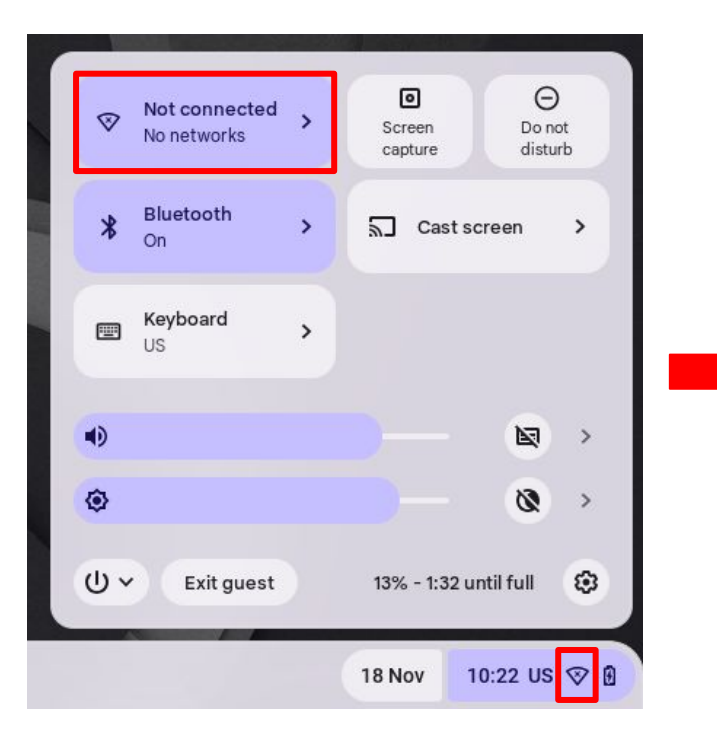

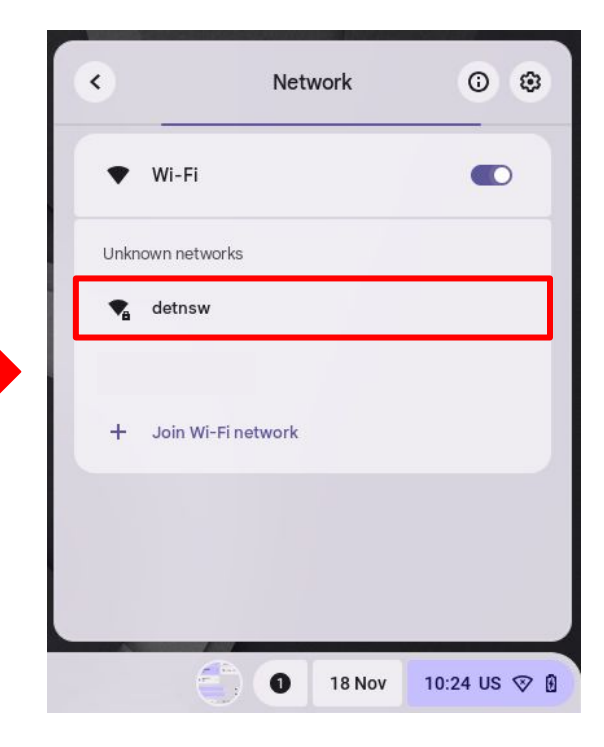

### Step 2: Change the following settings to match

| SSID                       |  |   |
|----------------------------|--|---|
| detnsw                     |  |   |
| Security                   |  |   |
| EAP                        |  | Y |
| EAP method                 |  |   |
| PEAP                       |  | - |
| EAP Phase 2 authentication |  |   |
| MSCHAPv2                   |  | - |
| Server CA certificate      |  |   |
| Do not check               |  | • |
| Subject match              |  |   |
|                            |  | - |

# Step 3: Enter your DoE Username and password e.g. firstname.lastname2

| Join Wi-Fi network         |                |
|----------------------------|----------------|
| Domain suffix match        |                |
| ld en tity                 |                |
| john.smith5                |                |
| Password                   | 0              |
| An on ymo us Iden tity     |                |
| Save identity and password | •              |
|                            | Cancel Connect |

#### Done: it should now say connected

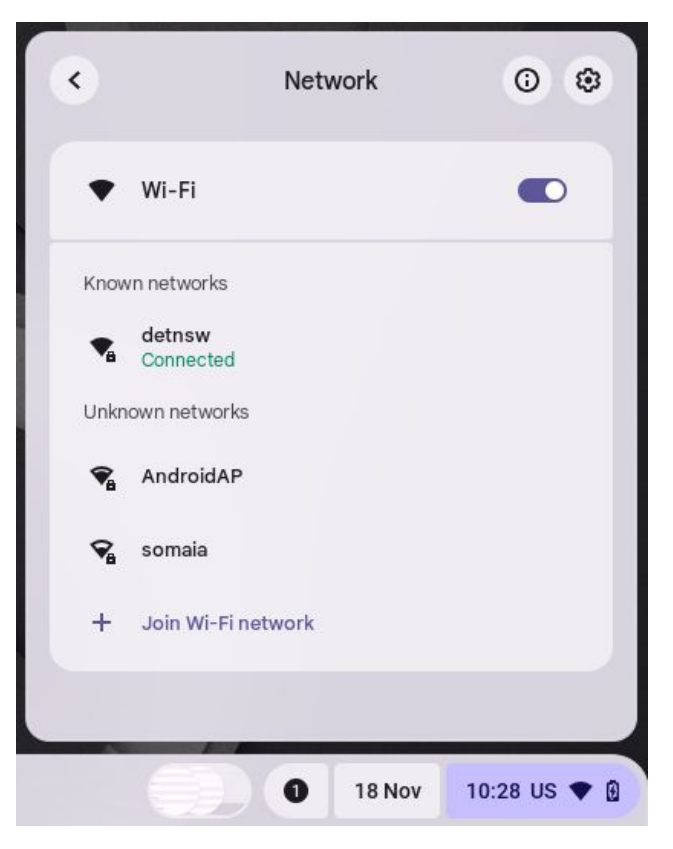

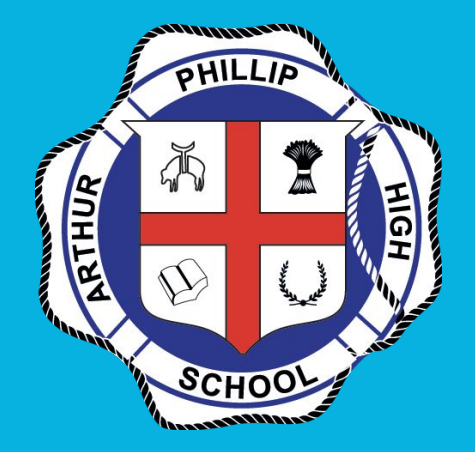

# **Authenticating Wi-Fi**

### **Authentication Portal**

### Go to detnsw.net - this will need to be done at the start of every day

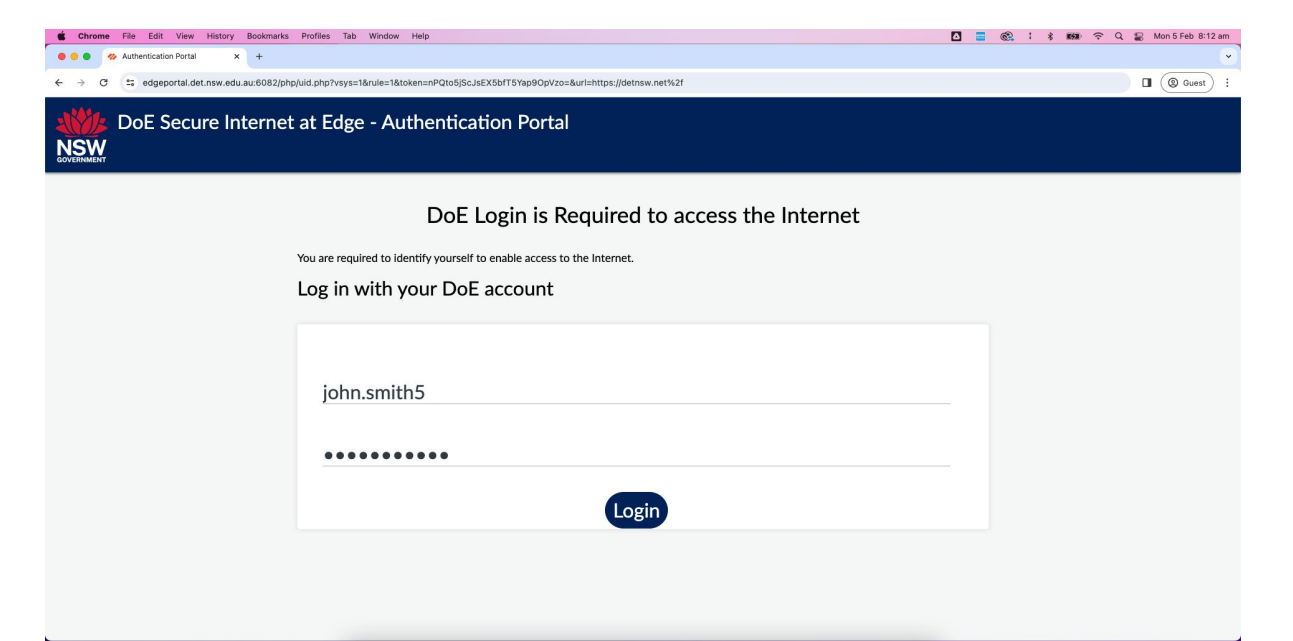

## **Once You're Online**

We recommend you use Chrome with a profile signed into your Education login - let us know if you need help with this

Example: firstname.lastname2@education.nsw.gov.au

This uses the same password as you just used for logging onto the Wi-Fi